## General Purpose Text

## Content type: [ZEP] General Purpose Text

General purpose text is the basic **building block used to add content** to any page and includes styling for headings, lists and tables.

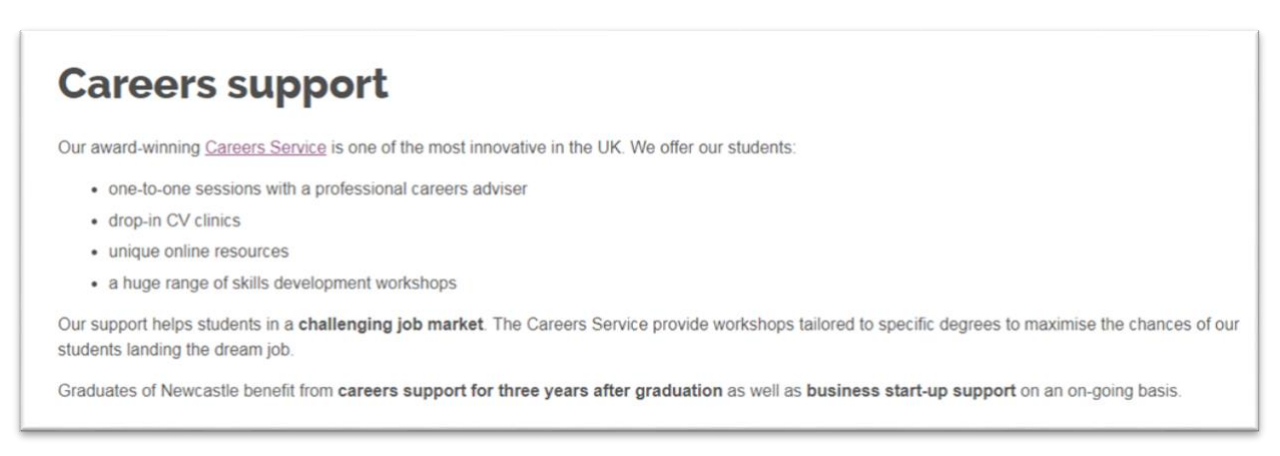

Heading 2 is the first sub-heading on a page. The title field in general purpose text is styled as Heading 2. To introduce a Heading 2 into a page add a new piece of general purpose text.

**Sub-headings 3, 4 and 5** are applied to content from the Format menu in the toolbar. Heading 3 is the first sub-heading following a heading 2. Heading 4 is used as a sub-heading following a heading 3 and so on.

**Images** - don't included images in the content field as they will not be 'mobile responsive'. **To add a single image** to the page use **component [ZEP] Image** or a Dual Panel component.

## Tables

Build tables within the content field. There are various **options for formatting tables to make them mobile responsive**.

Steps to add General Purpose Text

1. Select the content type [ZEP] General Purpose Text and fill in the following fields:

NAME: eg Careers support (identifies the content in T4. Does not output to the web page)

TITLE: this is Header Level 2. Keep to around 6 words/30 characters

**CONTENT**: Use this field to add paragraphs, tables and bullet lists. Please remember to keep your paragraphs to around 50 words/2-3 short sentences.

2. To save your content select Save or Save and Approve.